## **Multiband Radio Configuration**

Most newer Doodle Labs radios are multiband radios. In the software, each band is treated as a submodel, and switching bands is done by switching to a different submodel. Even the RM-2450 variants of the Mesh Rider radio support two submodels, the RM-2450-xxxx submodel, and the RM-2455-xxxx submodel (xxxx depends on the form factor). It is possible to switch to a different band through both the GUI and the CLI.

## **Band Switching using the GUI**

Navigate to network configuration -> wireless. Choose the desired operating band in the drop-down box at the top of the page and click Change.

| DL smartradio-301a4ebb01 - Wirele: >                                     | × +                                                                            |                            |        |                | • – <b>•</b>           |
|--------------------------------------------------------------------------|--------------------------------------------------------------------------------|----------------------------|--------|----------------|------------------------|
| ← → C ☆ ▲ Not secur                                                      | re   10.223.187.1/cgi-bin/luci/mini/network/wire                               | ess                        |        |                | 🖈 💐 🗑 🦊 🧔 🖈 🗐 🛕 Paused |
| DOOD\@<br>Iabs                                                           | Smart Radio model: MB-0001-2J-XS, active                                       | frequency band: 1675 MHz 🗸 | Change |                |                        |
| Smart Radio<br>MAC #301a4ebb01                                           | Wireless Overview                                                              |                            |        |                |                        |
| Status                                                                   | Generic MAC80211 802.11bgn (radio0)                                            |                            |        |                | Add                    |
| Network<br>Configuration                                                 | © 0% SSID simpleconfig   Mode Client<br>Wireless is disabled or not associated |                            |        |                | Edit Remove            |
| Simple Configuration<br>Wireless<br>Interfaces<br>Traffic Prioritization | Associated Stations                                                            |                            |        |                |                        |
|                                                                          | SSID                                                                           | MAC-Address                | Host   | Signal / Noise | RX Rate / TX Rate      |
| Advanced Settings                                                        | No information available                                                       |                            |        |                |                        |
| Mesh Rider                                                               |                                                                                |                            |        |                |                        |

Fig. 4 Wireless band selection for Helix models

It is also possible to perform a fast band switch through the *Sense* menu.

## **Band Switching using the CLI**

You can SSH into the radio to get to it's command prompt. In order to execute a band switch through the CLI, you first need to know the submodel name. You can get a list of submodel names using the following command.

```
$ cat /usr/share/.doodlelabs/fes/$(fes_model.sh get parent)
sub_model0="RM-1675-2L-X"
```

```
sub_model1="RM-1815-2L-X"
sub_model2="RM-2065-2L-X"
sub_model3="RM-2245-2L-X"
sub_model4="RM-2350-2L-X"
sub_model5="RM-2455-2L-X"
```

You can then run the script /usr/share/simpleconfig/band\_switching.sh <submodel>. For example, to switch to the 1815-MHz band, use the command

/usr/share/simpleconfig/band\_switching.sh RM-1815-2L-X

Note that after switching bands, the radio will be in the default channel. If you have the messaging system set up, a better way to switch bands is detailed in the *Sense* guide. This will allow you to distribute band switching commands across the network.